## راهنمای استفاده از نرم افزار سماد

## نحوه رزرو غذا/افزایش اعتبار/ تحویل غذای دانشجویان

مرحله اول : ورود به آدرس <u>https://saba.tvu.ac.ir/</u> یا <u>https://samad.app</u>/

| ا مدیریت امور دانشجو، 🗙 🛛 🗙 سماد(سامانه مدیریت امور دانشجو، 🗙 |            | ~ - 0 X                         |
|---------------------------------------------------------------|------------|---------------------------------|
| ← → C                                                         |            | • Q @ ☆ 🛛 😩 :                   |
|                                                               |            |                                 |
| سامانه سماد                                                   | ورود به ه  |                                 |
|                                                               | نام کاربری |                                 |
|                                                               | کاوا کا    | כוכס                            |
|                                                               |            |                                 |
| ورود                                                          |            |                                 |
|                                                               |            |                                 |
| دانشگاه فنی و حرفه ای                                         |            | داده کاوان اندیشه برتر          |
| 📲 🔎 Type here to search 🛛 🔿 🗄 🔒 🔁 🧿 🗴                         |            | ق.ط 12:20 فا<br>FA ۱۴-۱/۰۲/۱۱ ټ |

نام کاربری شما: شماره دانشجویی است

## رمز عبور : کد ملی

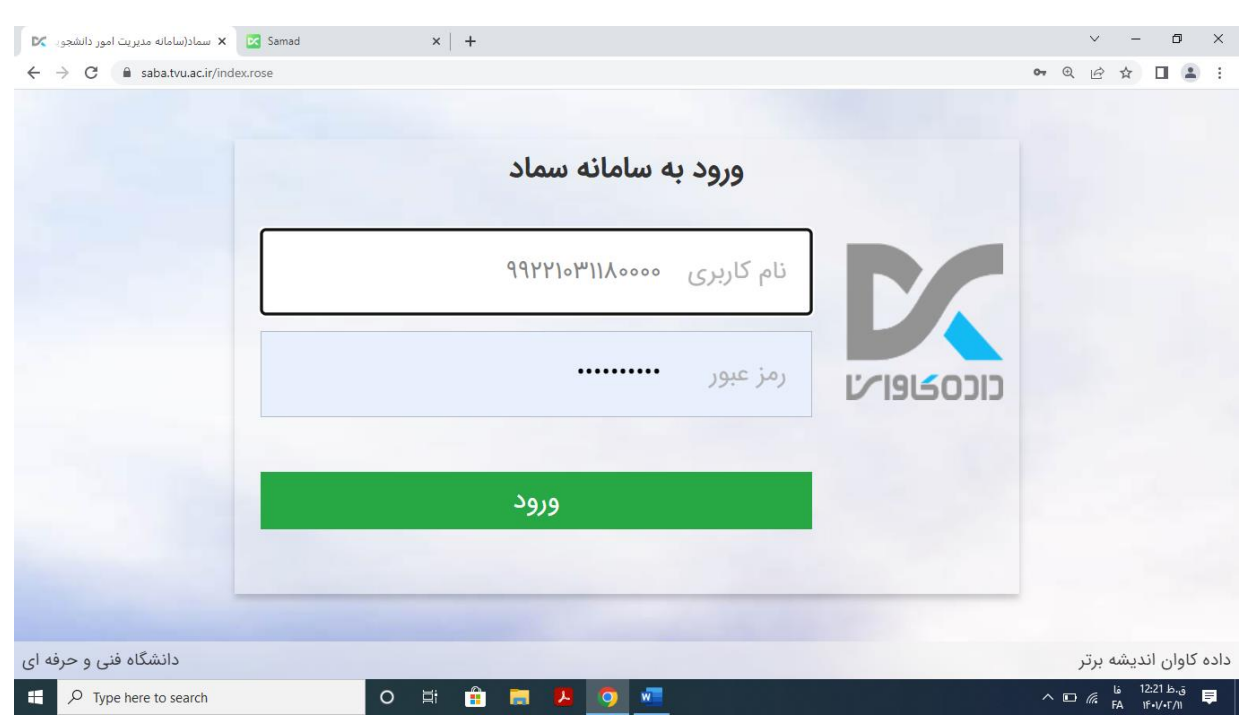

پس از ورود با این صفحه مواجه خواهید شد

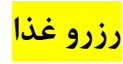

| Samad 🛛 🗙 سماد- سامانه مدیریت امور دانشجو                                   | ×   +                                       |                                            |                                    | ~ - ō ×                         |  |  |  |  |  |  |
|-----------------------------------------------------------------------------|---------------------------------------------|--------------------------------------------|------------------------------------|---------------------------------|--|--|--|--|--|--|
| $\leftrightarrow$ $\rightarrow$ C $\square$ saba.tvu.ac.ir/index/index.rose |                                             |                                            |                                    | @ @ ☆ □ ≗ :                     |  |  |  |  |  |  |
|                                                                             |                                             | . 1 m 0                                    |                                    | . 101 4200                      |  |  |  |  |  |  |
|                                                                             |                                             |                                            |                                    |                                 |  |  |  |  |  |  |
|                                                                             |                                             |                                            |                                    |                                 |  |  |  |  |  |  |
| •                                                                           | لي <b>ه</b>                                 | کاربر سامانه تغ                            |                                    |                                 |  |  |  |  |  |  |
| تغییر رمز دوم<br>قفل نمودن کارت                                             | کزارش اعتبار<br>کزارش اعتبار<br>فرستاده شده | تنقال اعتبار گزارش عملکرد<br>انتقال اعتبار | افزایش اعتبار<br>خربد روز فروش غذا | الزو غذا                        |  |  |  |  |  |  |
|                                                                             |                                             | امم خمارگام                                |                                    | _                               |  |  |  |  |  |  |
|                                                                             | ų                                           | المور حوابحاه                              |                                    |                                 |  |  |  |  |  |  |
| э.<br>Э                                                                     | تنظیمات حساب کاربری                         |                                            |                                    |                                 |  |  |  |  |  |  |
|                                                                             |                                             |                                            |                                    |                                 |  |  |  |  |  |  |
| دانشگاه فنی و حرفه ای<br>                                                   |                                             | نسخه ۴۸                                    |                                    | داده کاوان اندیشه برتر          |  |  |  |  |  |  |
| Figure 1 Type here to search                                                | o 🛱 💼 🧮 🖊                                   | 🧿 🚾                                        |                                    | ق.ط 12:23 فا<br>FA ۱۴۰۱/۰۲/۱۱ ₹ |  |  |  |  |  |  |

بر روی گزینه رزرو غذا کلیک نمایید/ سپس سلف مورد نظر را انتخاب کنید

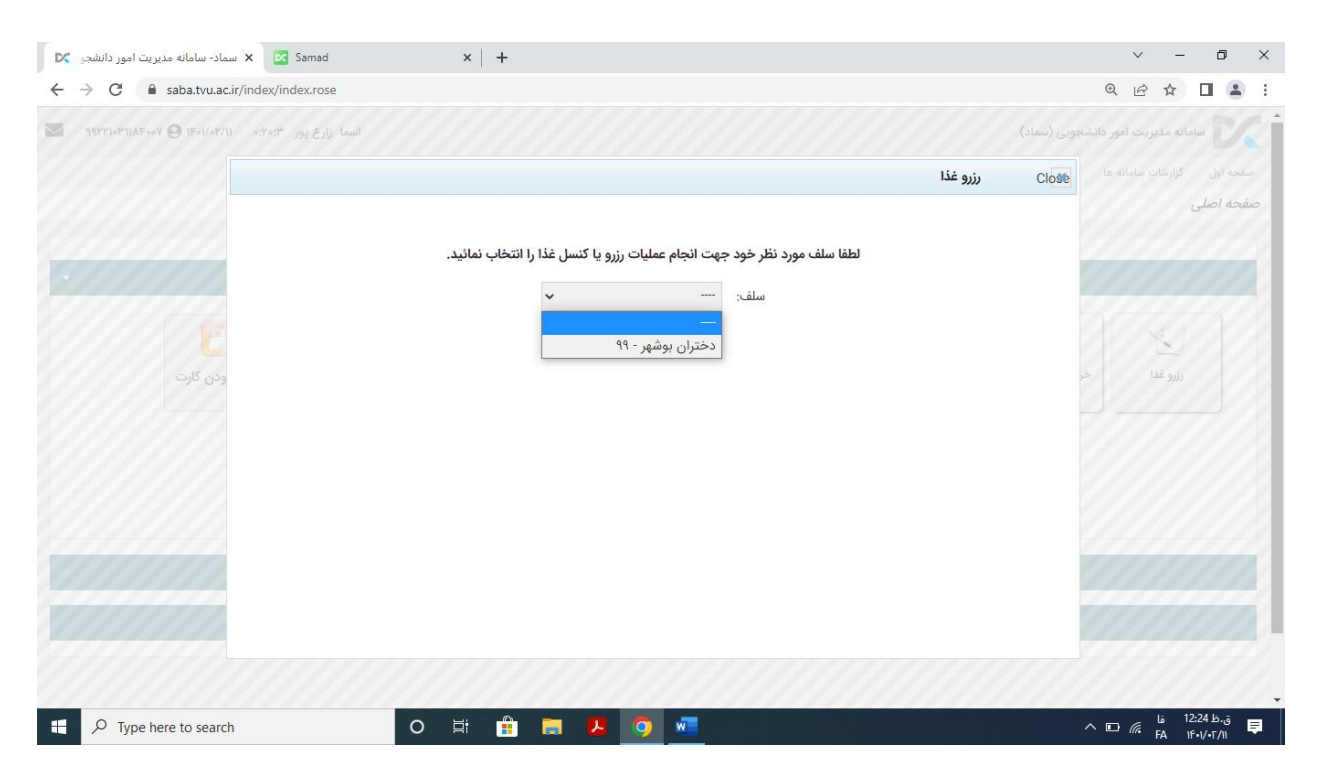

در ادامه و پس از تایید برنامه غذایی و تاریخ های هفتگی و روزانه مشخص میشوند. در صورتی که برنامه ای مشخص نیست بر روی فلش سبزرنگ سمت چپ کلیک کنید تا به هفته بعد برود. با هر کلیک یک هفته به جلو هدایت میشوید.

|   | 🗙 🛛 🗙 سماد- سامانه مدیریت امور دانشجو | Samad × +                         |              |                                           |                       | ~ - 0 ×                                                  |
|---|---------------------------------------|-----------------------------------|--------------|-------------------------------------------|-----------------------|----------------------------------------------------------|
| ÷ | → C   saba.tvu.ac.ir/nurture/         | user/multi/reserve/reserve.rose   |              |                                           | )<br>                 | ₹ 12 \$ <b>1 1 1 1</b>                                   |
|   | تاييد                                 | مشاهده وضعیت رزروه <mark>ا</mark> | •            | 🔶 هفته جاری 🔶                             | دختران بوشهر - ۹۹ 🗸 🗸 | افزايش اعتبار                                            |
|   | سحرى                                  | افطارى                            | شام          | ناهار<br>س                                | صبحانه                | روز                                                      |
|   |                                       |                                   |              | پر هزینه ا<br>استانبولی پلو با<br>گوشت    |                       | شنبه<br>۱۴۰۱/۰۲/۱۷                                       |
|   |                                       |                                   |              | پر هزینه ا<br>چلو خورشت<br>قورمه سبزی     |                       | یکشنبه<br>۱۴۰۱/۰۲/۱۸                                     |
|   |                                       |                                   |              | متوسط<br>هزینه   چلو<br>خورشت قیمه        |                       | دوشنبه<br>۱۴۰۱/۰۲/۱۹                                     |
|   |                                       |                                   |              | پر هزینه ا<br>چلو جوجه کباب<br>با استخوان |                       | سه شنبه<br>۱۴۰۱/۰۲/۲۰                                    |
|   |                                       | o #: 🔒                            | <b>B J</b> 9 | پر هزینه ا 📃 🧹 🗸 🗸 🗸 🗸 🗸                  | ^ I                   | چهارشنبه<br>۲۰۵۱/۵۷/۷۱<br>۱۵:24 ما ۵:25<br>۱۵:۷۱:۵۱ ها € |

هر كدام از غذاها را كه مايل به رزرو هستيد انتخاب كنيد و كلمه تاييد را بزنيد.

نکته : فقط دانشجویان خوابگاهی قادر به دیدن شام و مجاز به رزرو آن می باشند. دیگر دانشجویان فقط میتوانند نسبت به رزرو ناهار اقدام نمایند.

<mark>جهت افزایش اعتبار</mark>

وارد حساب کاربری خود شوید

در بخش کاربر سامانه تغذیه بر روی گزینه افزایش اعتبار کلیک نمایید.

| Samad 🔀 🔀 سماد- سامانه مدیریت امور دانشجو | ×   +                                       |                                        |                                    | ~ - 0 ×                         |  |  |  |  |  |  |
|-------------------------------------------|---------------------------------------------|----------------------------------------|------------------------------------|---------------------------------|--|--|--|--|--|--|
| ← → C 🔒 saba.tvu.ac.ir/index/index.rose   |                                             | , ,,,,,,,,,,,,,,,,,,,,,,,,,,,,,,,,,,,, | •                                  | ☞ ☆ □ ≗ :                       |  |  |  |  |  |  |
|                                           |                                             |                                        |                                    | مفحه اصلی                       |  |  |  |  |  |  |
|                                           |                                             |                                        |                                    |                                 |  |  |  |  |  |  |
| •                                         | يە                                          | کاربر سامانه تغذ                       |                                    |                                 |  |  |  |  |  |  |
| تغییر رمز دوم<br>تغییر رمز دوم            | تریاش اعتبار<br>گزارش اعتبار<br>فرستاده شده | تنقال اعتبار گزارش عملکرد گزارش عملکرد | افزایش اعتبار<br>خرید روز فروش غذا | یزرو غذا                        |  |  |  |  |  |  |
| 5 C                                       | یا                                          | امور خوابگاه ه                         |                                    |                                 |  |  |  |  |  |  |
| تنظیمات حساب کاربری                       |                                             |                                        |                                    |                                 |  |  |  |  |  |  |
| دانشگاه فنی و حرفه ای                     | (                                           | نسخه ۶۸                                |                                    | داده کاوان اندیشه برتر          |  |  |  |  |  |  |
| Type here to search                       | O 🗏 💼 🗮 🖊                                   | 🧿 🚾 🛛 🖉                                | ^ D                                | ق.ط 12:23 فا<br>FA ۱۴•۱/•۲/۱۱ ₹ |  |  |  |  |  |  |

از میان گزینه های موجود مبلغ دلخواه و مورد نظر خود را انتخاب نموده و کلید پرداخت را بزنید

| e | )             |       | × شارژ اینترنتی    | Samad                            | ×   | +   |    |        |  |         |              |           | ~    | -               | ٥                 | ×        |
|---|---------------|-------|--------------------|----------------------------------|-----|-----|----|--------|--|---------|--------------|-----------|------|-----------------|-------------------|----------|
| ÷ | $\rightarrow$ | C     | saba.tvu.ac.ir/nut | rture/user/credit/charge/view.rd | ose |     |    |        |  |         |              | Đ         | Ê    | ☆               |                   | :        |
|   |               |       |                    |                                  |     |     |    |        |  |         |              |           |      |                 | - <b>-</b> -      | <b>^</b> |
|   |               |       |                    |                                  |     |     |    |        |  |         |              |           |      |                 |                   |          |
|   |               |       |                    |                                  |     |     |    |        |  |         |              | C         | ريال | شما ہ           | عتبار ذ           | :1       |
|   |               |       |                    |                                  |     |     |    |        |  |         |              | بار       | اعت  | بش              | افزاب             |          |
|   |               |       |                    |                                  |     |     |    |        |  |         |              |           | l    | اهنم            | 🕒 ر               |          |
|   |               |       |                    |                                  |     |     |    |        |  | مه دهید | ، کرده و ادا | را انتخاب | یکی  | غ زير           | از مبال           | Ц        |
|   |               |       | ۵۰,۰               | •••                              |     |     | ۲۰ | ,000   |  |         | 10,000       |           |      |                 |                   | Ц        |
|   |               |       | ۵۰۰,۰              | 000                              |     |     | ۲۰ | ,000   |  |         | 100,000      |           |      |                 |                   | Ц        |
|   |               | ٍيال  | )                  |                                  |     |     |    |        |  | (۱۰۰۰ ر | واه (حداقا   | بلغ دلخو  | LO   |                 |                   | Ц        |
|   |               |       |                    |                                  |     |     | c  | پرداخت |  |         |              |           |      |                 |                   | Ц        |
|   |               |       |                    |                                  |     |     |    |        |  |         |              |           |      |                 |                   |          |
|   |               |       |                    |                                  |     |     |    |        |  |         |              |           |      |                 |                   | Ţ        |
|   | ,             | о тур | e here to search   | 0                                | Ħ   | 💼 🥫 |    | 🧿 🚾    |  |         |              | ~ 🗆 ,     | ΓΩ Β | 5 12::<br>A 1F• | ق.ظ 31<br>۱/•۲/۱۱ | <b>₽</b> |

مرکز شما نمایش داده میشود .در صورت تایید برروی انتقال به صفحه پرداخت کلیک نمایید

| e |                 | × نمایش بانک های مجاز | Samad                  | ×   +                   |               |                  |    | ~                                    | -                        | ٥          | × |
|---|-----------------|-----------------------|------------------------|-------------------------|---------------|------------------|----|--------------------------------------|--------------------------|------------|---|
| ← | $\rightarrow$ C | saba.tvu.ac.ir/mo     | odules/epayment/proces | sing/checkout.rose?acti | onName=checko | ut&callBackAppUr | 1= | QĖ                                   | ☆ 🛛                      |            | : |
|   |                 |                       |                        |                         |               |                  |    | تى                                   | غت اينترن                | <<br>پردا۔ |   |
|   |                 |                       |                        |                         |               |                  |    | فت<br>لرداد<br>محمله<br>شهر(الزهراء) | ن پرداخ<br>الم           | روش        |   |
|   |                 |                       |                        |                         | ريداخت        | م مفتح من الق    |    | ( ) - ) ///                          |                          |            |   |
|   |                 |                       |                        |                         | پرداخت        |                  |    |                                      |                          |            |   |
| - | ٦٩              | ype here to search    |                        | o 🗄 💼                   | <b>B</b> 📕    | <b>9</b>         |    | ^ <b>□</b> <i>(</i> ,                | ا 12:32 فا<br>FA ۱۴•۱/•1 | ≣ ق.ذ      |   |

شما به این صفحه هدایت میشوید و عملیات واریز و افزایش اعتبار را انجام دهید

| درگاه پرداخت اینترنتی شرکت پرداخت 🥀 | × Samad × +                                   |                                                               | ∨ - 0 X                               |
|-------------------------------------|-----------------------------------------------|---------------------------------------------------------------|---------------------------------------|
|                                     | مریان ۵۰۰۹ ۲۷۳۹ – ۲۱۹                         | درگاه پرداخت الکترونیکی شرکت پرداخت الکترونیک سداد   خدمات مش |                                       |
|                                     | الداد<br>SADAD                                | State State State State                                       |                                       |
|                                     | دانشگاه فنی و حرفه ای                         | اطلاعات کارت شما <b>زمان باقی ماندہ : ۱۴۰۵۶</b>               |                                       |
|                                     | مبلغ تراکنش(ریال) ۲ ه ه ه ه ه ه ا             | شمارہ کارت                                                    |                                       |
|                                     | شماره پذیرنده ۱۴۰۳۲۹۹۳۶ ۰۰۰۰۰                 | کد ۲۷۷۷                                                       |                                       |
|                                     | شماره ترمینال ۲۴۰۴۳۱۷۱                        | تاریخ انقضای کارت ماه سال                                     |                                       |
|                                     | education.shariaty.ac.ir آدرس وب سایت پذیرنده | کد امنیتی 🕹 💦 🕞                                               |                                       |
|                                     |                                               | ر מן וيידונידט(רמן נפח) 🗰 אנעושי ראן ווידעידט (רמן נפח אפון   |                                       |
|                                     |                                               | ای <mark>میل</mark> اختیاری                                   |                                       |
|                                     |                                               | پردافت انمىراف                                                |                                       |
| Type here to search                 | o # 🔒                                         | CALLARA doct.                                                 | ∧ ₪ // ii 12:34 b.j<br>FA 1F1/+T/11 ₹ |

عمليات رمز دوم

با توجه به اینکه نرم افزار تحت وب می باشد تحویل غذا نیاز به تلفن همراه یا تبلت دارد و با استفاده QRکدی که در گوشی شما تولید میشود و توسط دستگاه تحویل اتوماسیون خوانده میشود غذای شما تحویل میگردد. چنانچه دسترسی به موارد بالا نباشد از رمز دوم استفاده نمود.

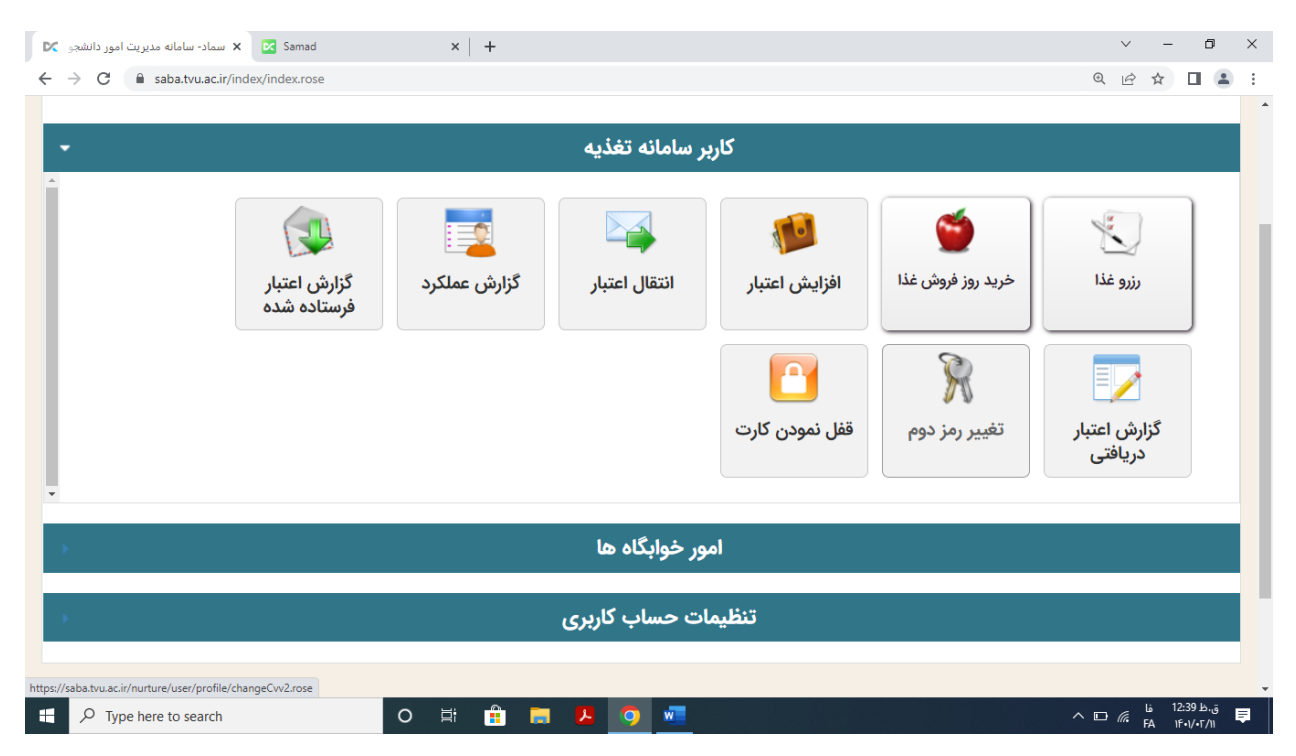

رمز دوم از ۴ تا ۸ رقم تشکیل میشود. این رمز به شما کمک میکند در صورت همراه نداشتن گوشی غذای شما تحویل گردد. بنابراین باید منحصر به فرد و مختص خود شما باشد که در هنگام تحویل غذا به ایراتور اعلام نمایید.

| 🗙 سماد- سامانه مدیریت امور دانشجو 🗙                  | ×           | +            |          |                           |                                                  |                                                                                    |                                                                                                 |                                                                                                    | v –                                                                                                    | ð ×                                               |
|------------------------------------------------------|-------------|--------------|----------|---------------------------|--------------------------------------------------|------------------------------------------------------------------------------------|-------------------------------------------------------------------------------------------------|----------------------------------------------------------------------------------------------------|----------------------------------------------------------------------------------------------------|---------------------------------------------------|
| ← → C  ⓐ saba.tvu.ac.ir/nurture/user/profile/change: | geCvv2.rose | ,ç — <u></u> | فتقريا   | بو من ا                   | بوت تاریخی                                       |                                                                                    |                                                                                                 |                                                                                                    | • @ @ ☆ [                                                                                                    | 1 <b>1</b> :                                      |
|                                                      |             |              |          |                           |                                                  |                                                                                    |                                                                                                 |                                                                                                    | مز دوم                                                                                                    | تغيير ر                                           |
|                                                      |             |              |          |                           |                                                  |                                                                                    |                                                                                                 |                                                                                                    |                                                                                                    |                                                   |
|                                                      |             |              | ته باشید | همراه نداش<br>ئید.<br>اشد | ت خود را به ه<br>ذا دریافت نماه<br>ب هزینه می با | ده باشید و یا کار<br>ستگاه تحویل غذ<br>د و مستلزم صرف<br>نمائید.<br>کاربر می باشد. | رت خود را گم کرد<br>غذای خود را از د<br>از این رمز محدور<br>ام ۰ تا ۹ استفاده<br>ای آن بهده خود | ده می شود که کا<br>متفاده از این رمز<br>د دفعات استفاده<br>می توانید از ارقا<br>ت رقم باشد<br>کلیه مسئولیت ه | وم برای مواقعی استفاد<br>صورت می توانید با اه<br>داشته باشید که تعداد<br>ای انتخاب رمز دوم فقط<br>ورت لو رفتن رمز دوم | ا.رمز د<br>در این<br>۲.توجه<br>۳. برای<br>۴.رمز د |
|                                                      |             |              |          |                           |                                                  |                                                                                    |                                                                                                 |                                                                                                    | * ۴                                                                                                    | رمز دو                                            |
|                                                      |             |              |          |                           |                                                  |                                                                                    |                                                                                                 |                                                                                                    |                                                                                                    | 1.61                                              |
|                                                      |             |              |          |                           |                                                  |                                                                                    |                                                                                                 |                                                                                                    | مز *                                                                                                    | تكرار ر                                           |
|                                                      |             |              |          |                           |                                                  |                                                                                    |                                                                                                 |                                                                                                    | يره                                                                                                    | ذخ                                                |
|                                                      |             |              |          |                           |                                                  |                                                                                    |                                                                                                 |                                                                                                    |                                                                                                    |                                                   |
|                                                      |             |              |          |                           |                                                  |                                                                                    |                                                                                                 |                                                                                                    |                                                                                                    |                                                   |
|                                                      |             |              |          |                           |                                                  |                                                                                    |                                                                                                 |                                                                                                    |                                                                                                    |                                                   |
| P Type here to search                                | 0 🛱         | <b>•</b>     | <b>—</b> | 4 🧕                       | <u>w</u>                                         |                                                                                    |                                                                                                 |                                                                                                    | ∧ ⊡ //. FA \F•\/                                                                                                    | ق.ظ<br>۱۰۲/۱۱ 🛡                                   |

رمز مورد نظر خود را در هر دوقسمت وارد کنید و کلمه ذخیره را بزنید. این رمز را به خاطر بسپارید.

معاونت دانشجویی و فرهنگی استان بوشهر